## Initiate the Search-Post the Position

One Page How to Guide

STEP 3

 $\mathcal{O}$ 

| Step 1  | Login To People Admin: Go to MyApps and select PeopleAdmin. Login with UT Arlington credentials.                                                                                                    |
|---------|----------------------------------------------------------------------------------------------------|
| Step 2  | Initiate Draft Posting: Go to Postings > Faculty > Create New Posting > Create from Position Type.                                                                                                    |
| Step 3  | New Posting: Complete all required fields and any necessary optional fields, then select Create New Posting.                                                                                                    |
| Step 4  | <b>Position Details:</b> Complete all required fields and any necessary optional fields, then select Save & Continue.                                                                                                    |
| Step 5  | <b>Reference Collection:</b> Enter the maximum number of reference requests, or leave blank, then select <b>Save &amp; Continue</b> .                                                                                                    |
| Step 6  | <b>Requirement Questions:</b> Requirement Questions: Create or select questions from the question bank to weed out applicants based on the requirements for the position. <b>Select Save &amp; Continue</b> .                                                                                                    |
| Step 7  | <b>Documents Needed to Apply:</b> Select the required and optional documents needed for applicants to apply for the position, then select <b>Save and Continue</b> .                                                                                                    |
| Step 8  | <b>Posting Documents:</b> Attach documents required to post position (job ad, hiring rubric, interview questions, confidentiality agreements for all search committee members.) <b>Select Save &amp; Continue</b> .                                                                                                    |
| Step 9  | <b>Guest User:</b> Add emails for search committee member(s) external to UT Arlington. UT Arlington students who will serve as search committee members should be added here as well. <b>Select Save and Continue</b> .                                                                                                    |
| Step 10 | Search Committee Members: Enter Search Committee members and Search Committee<br>Chair. Select Search Committee Member from Add Existing User, or Create New User<br>Account if a profile does not already exist. Make a note of the search committee<br>member's name on the History tab if the search committee member does not populate<br>in either category and Faculty Employment will add them. Note, that all search<br>committee members are required to attend training prior to being added to the posting.<br>Click Save & Continue. |
| Step 11 | Review all posting information on the Summary Page. Make any necessary revisions by selecting the pencil next to Position Details.                                                                                                    |
| Step 12 | Go to the red <b>Take Action on Posting</b> button on the top right corner of the screen and select <b>Submit Posting Request to Dean's Office for Review</b> .                                                                                                    |

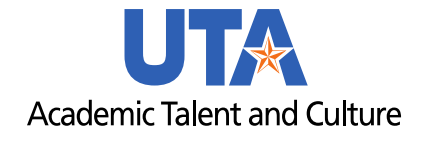